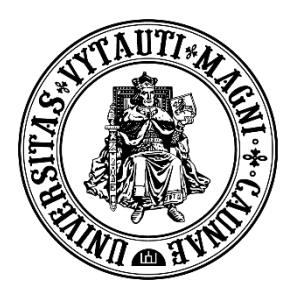

VYTAUTAS MAGNUS UNIVERSITY EDUCATION ACADEMY

Institute of Innovative Studies

# Save **BigBlueButton** recordings on your own devices

Created by:

Vytautas Magnus University Education Academy Institute for Study Innovations

The BigBlueButton (BBB) video conferencing tool allows you to record video conferences, which are stored on the BigBlueButton server, but it does not have a function to save the recording on your local computer. You can save the recording using screen recording software.

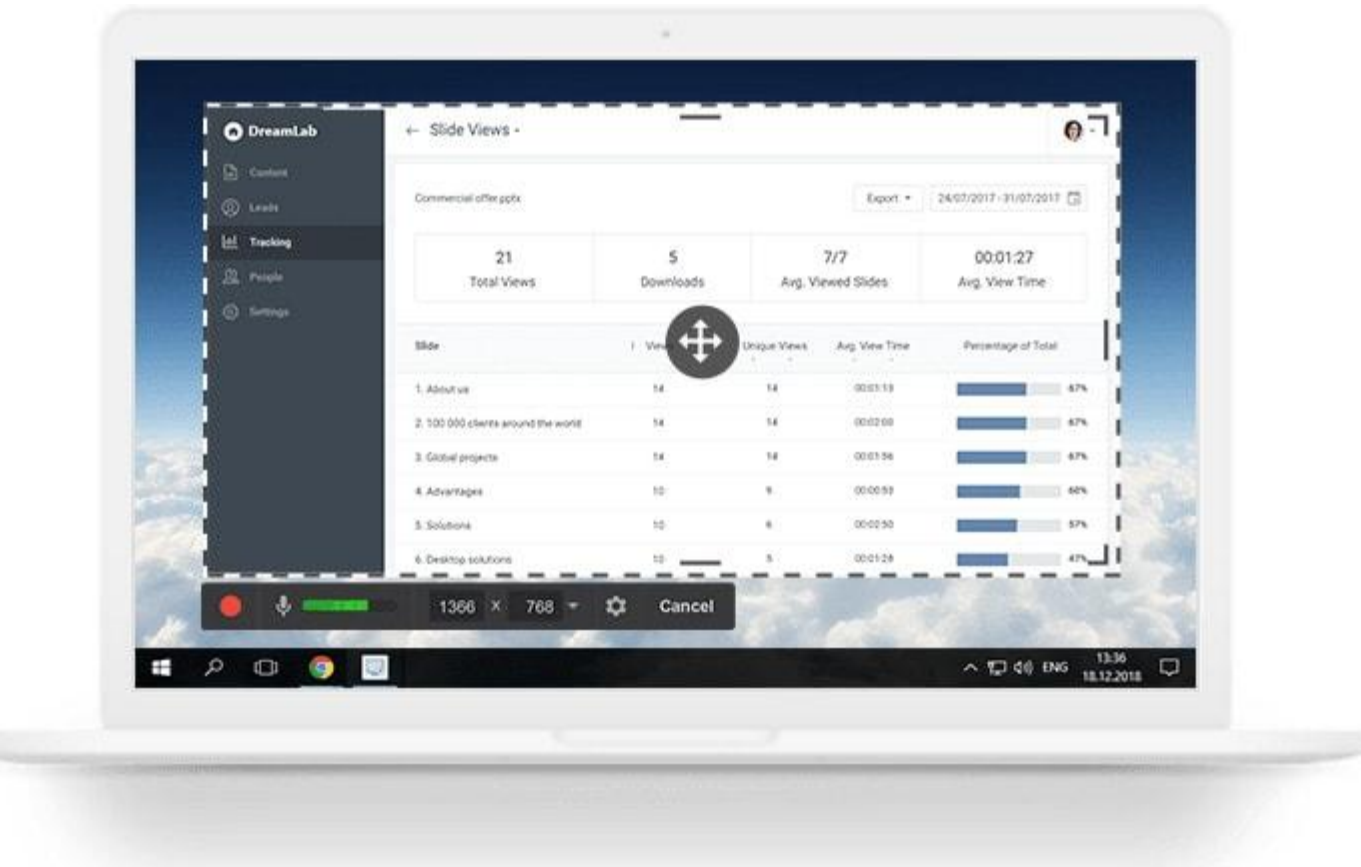

The *Free Cam* tool allows you to record screen images and sound in wmv format without ads, time limits, or watermarks (note: the paid version of this program allows you to save recordings in mp4 format, which is up to 10 times smaller than wmv format files).

https://www.freescreenrecording.com

○ A https://www.freescreenrecording.com

**Free Cam** 

Features

PRO Version \*

Slide View

# Free Tool for Creating Screencasts

Easily create screencasts, edit recorded videos, and upload to YouTube. No watermark or time limits.

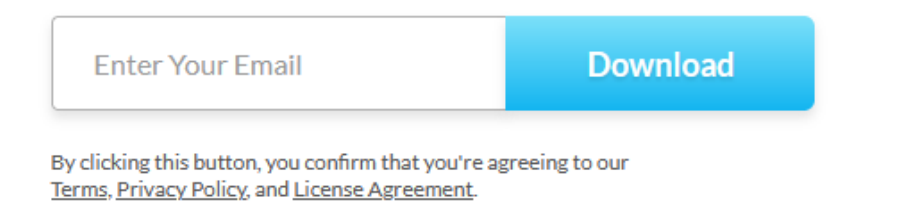

For Windows 10/8/7 32- and 64-bit

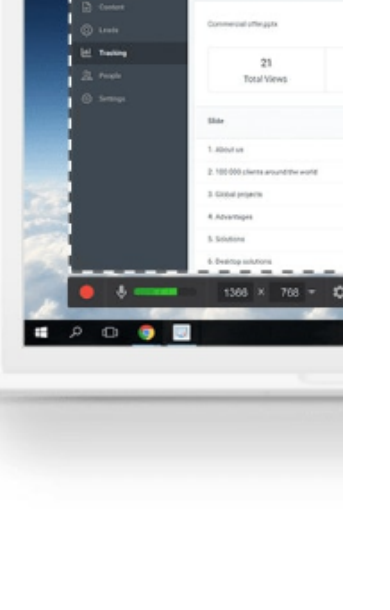

Download the program

<u>https://www.freescreenrecording.com/</u> ir and install it on your local computer.

In the Moodle environment, open the BBB record in the study subject.

Launch the *Free Cam* program.

In the program window that opens, click "New Recording."

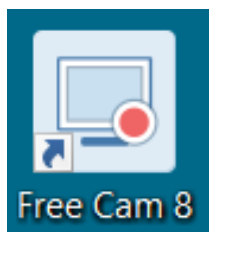

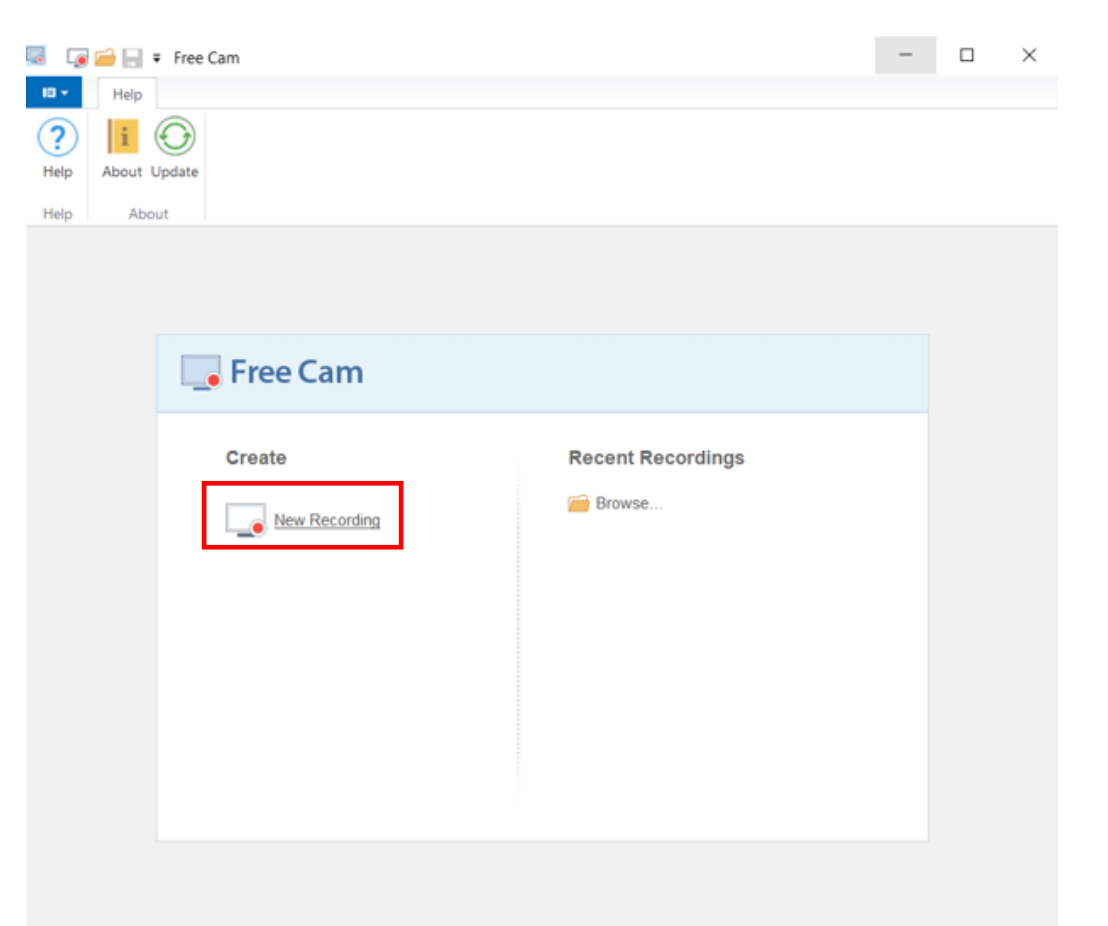

Select the recording window boundaries according to the BBB recording window.

Once you have set the recording window boundaries, click "Start a new screen recording".

Recording will start after 3 seconds.

Start the BBB recording.

Recording will take as long as the duration of the BBB recording.

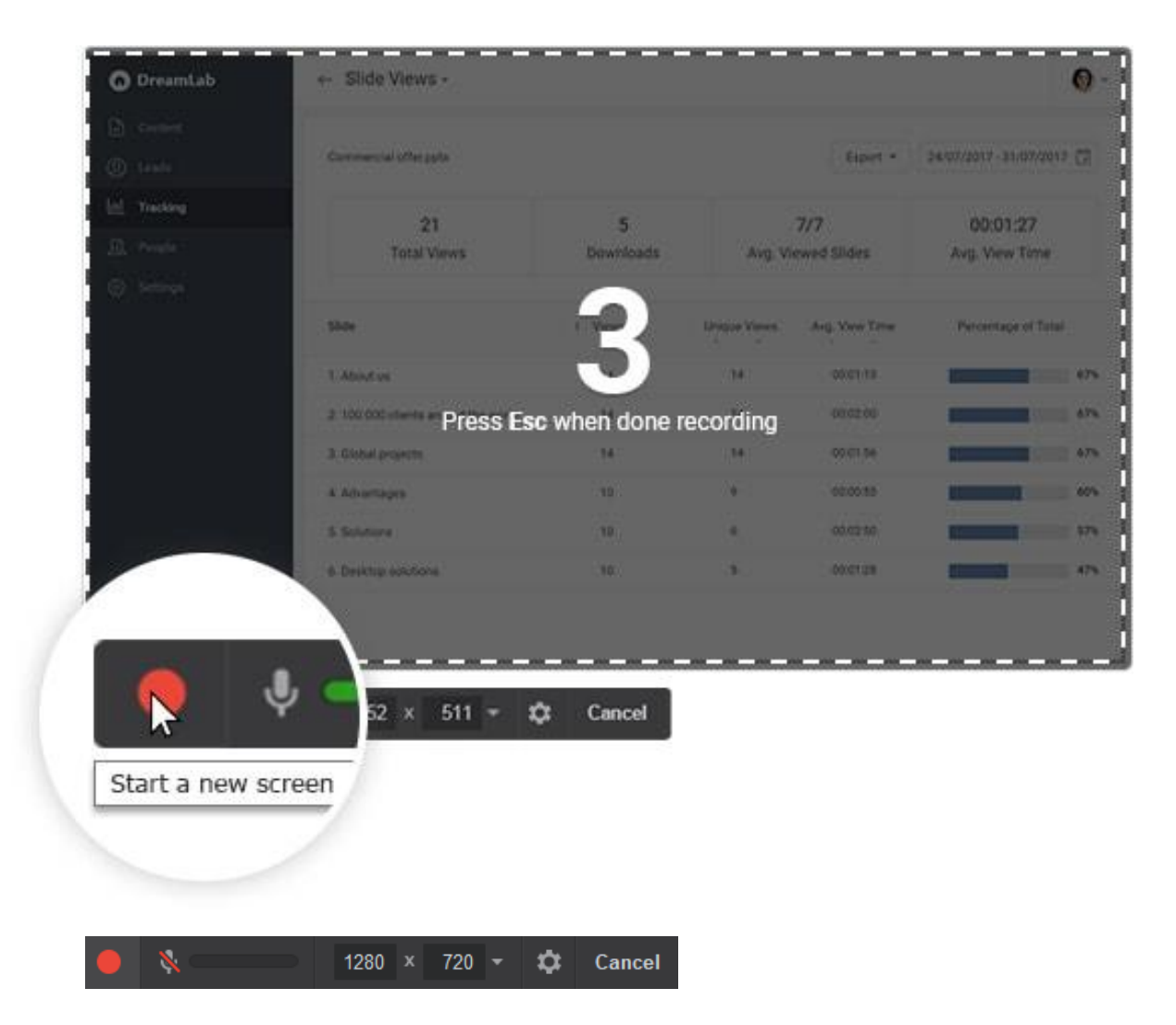

When the BBB recording is complete, stop the Free Cam screen recording by clicking the Done button.

Save the recording made with the *Free Cam* program on your local computer by clicking "Save as Video"

Select a location on your computer's hard drive and enter a name for the video.

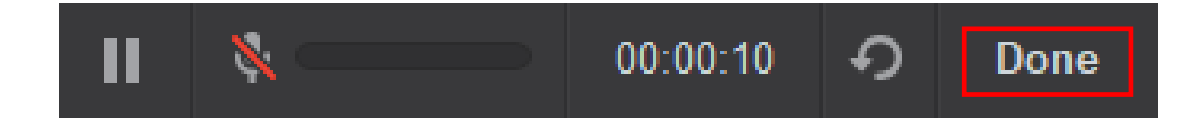

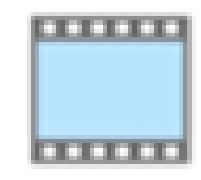

Save as Video

Video on how to use screen recording program– "Getting started with Free Cam (iSpring Cam)".

https://www.youtube.com/embed /TyjAnB4DksI

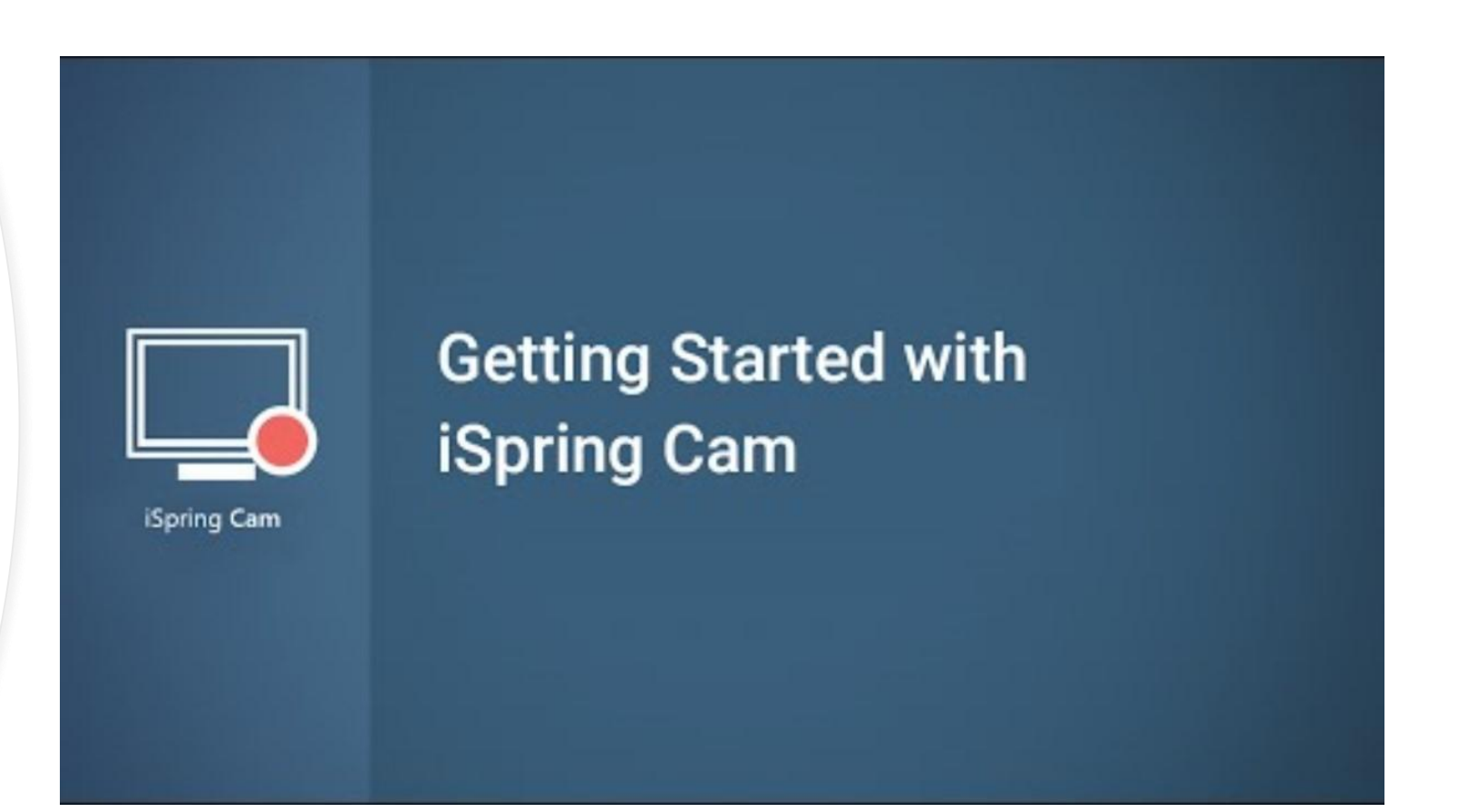

**Note:** If you want to convert a wmv video file to mp4, you can use free online tools such as

https://converter.app/wmv-to-mp4/

(An mp4 file is up to 10 times smaller than a wmv file)

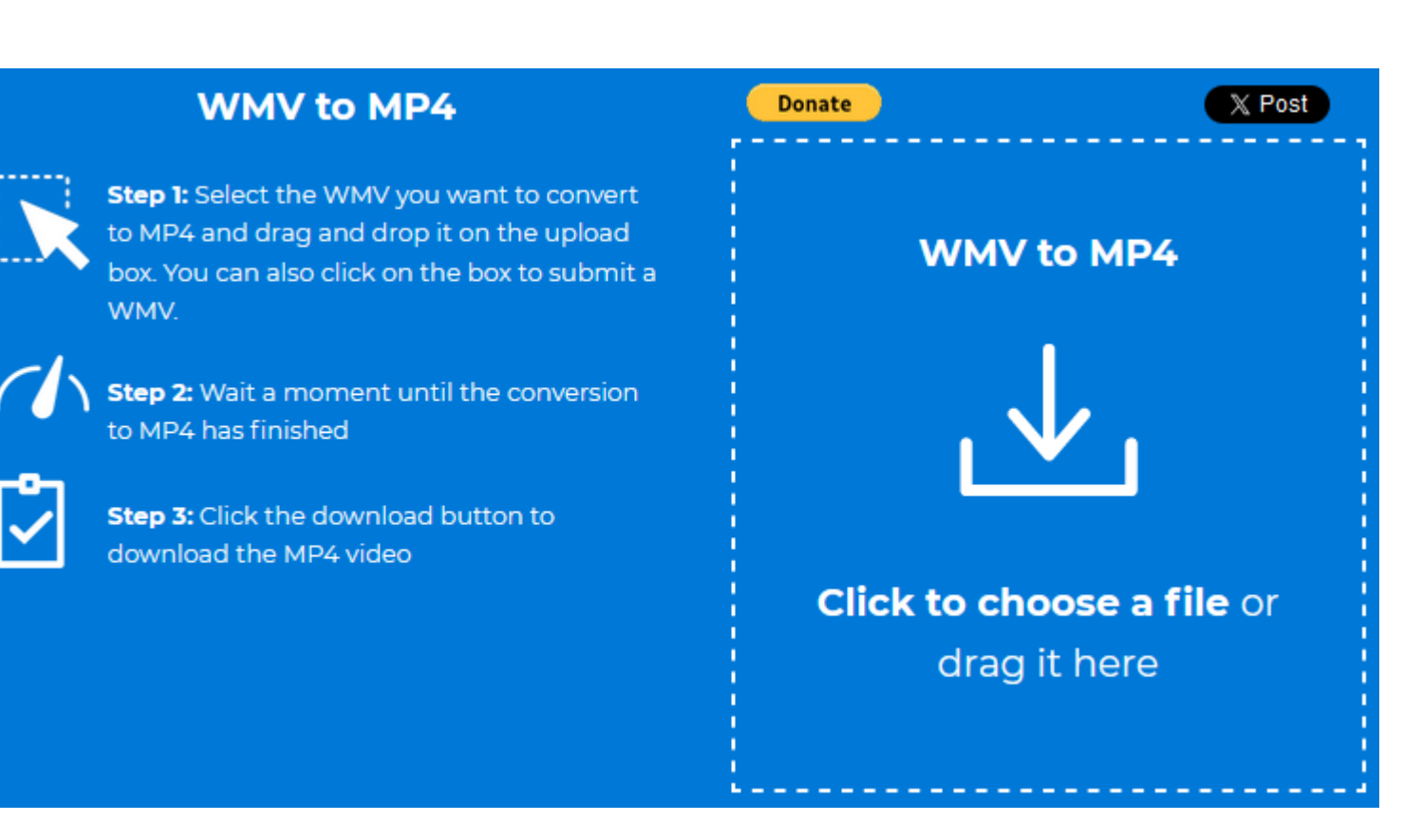